# (신입생만 해당) 고려대학교 포탈(portal.korea.ac.kr) 에서 싱글 ID 신청 - 해당 ID는 블랙보드에서도 동일하게 이용

### portal.korea.ac.kr/front/Intro.kpd $\leftarrow \rightarrow C$

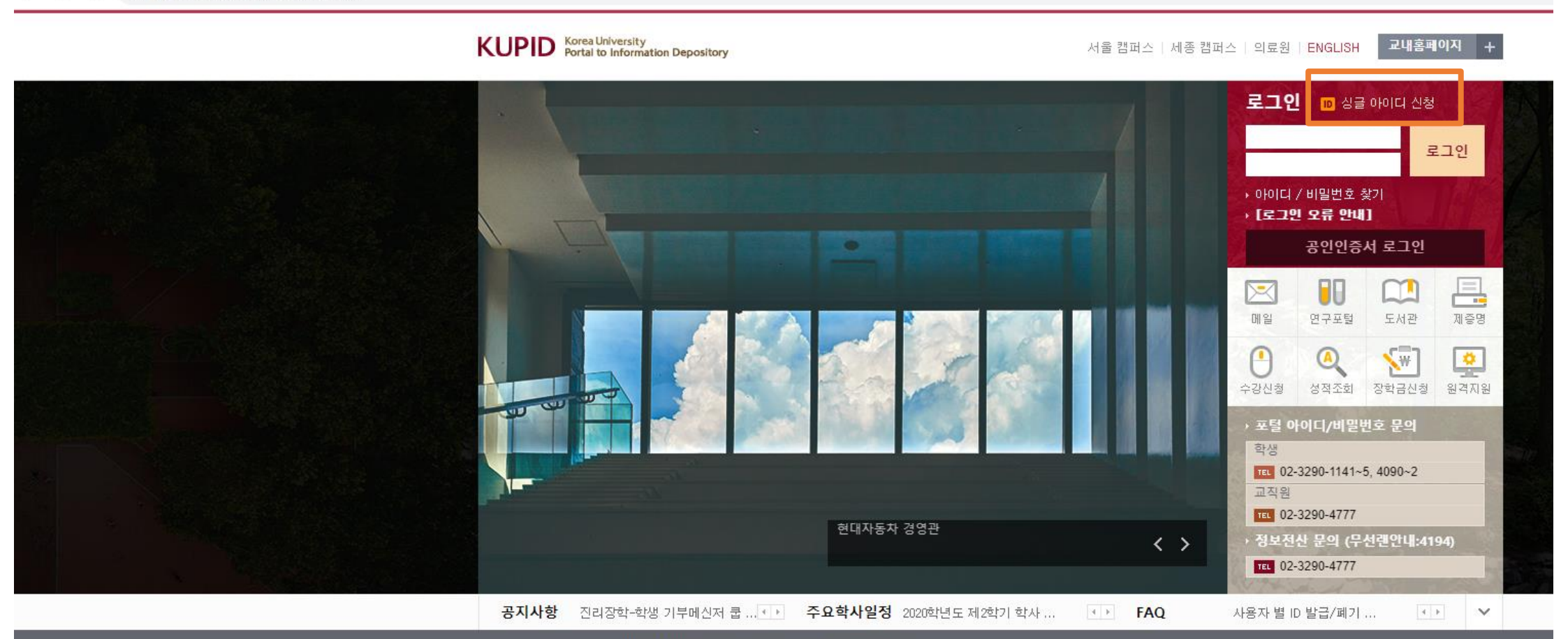

개인정보처리방침 | 정보보안 | 전력현황(그린캠퍼스)

🛃 고려대학교 [서울] 02841 서울특별시 성북구 안암로 고려대학교 TEL.02-3290-1114 | [세종] 30019 세종특별자치시 세종로 고려대학교 세종캠퍼스 TEL.044-860-1114

| $\leftarrow$ | $\rightarrow$ C | 🛕 주의 요함 | portal.korea.ac.kr/front/Main.kpd |
|--------------|-----------------|---------|-----------------------------------|
|--------------|-----------------|---------|-----------------------------------|

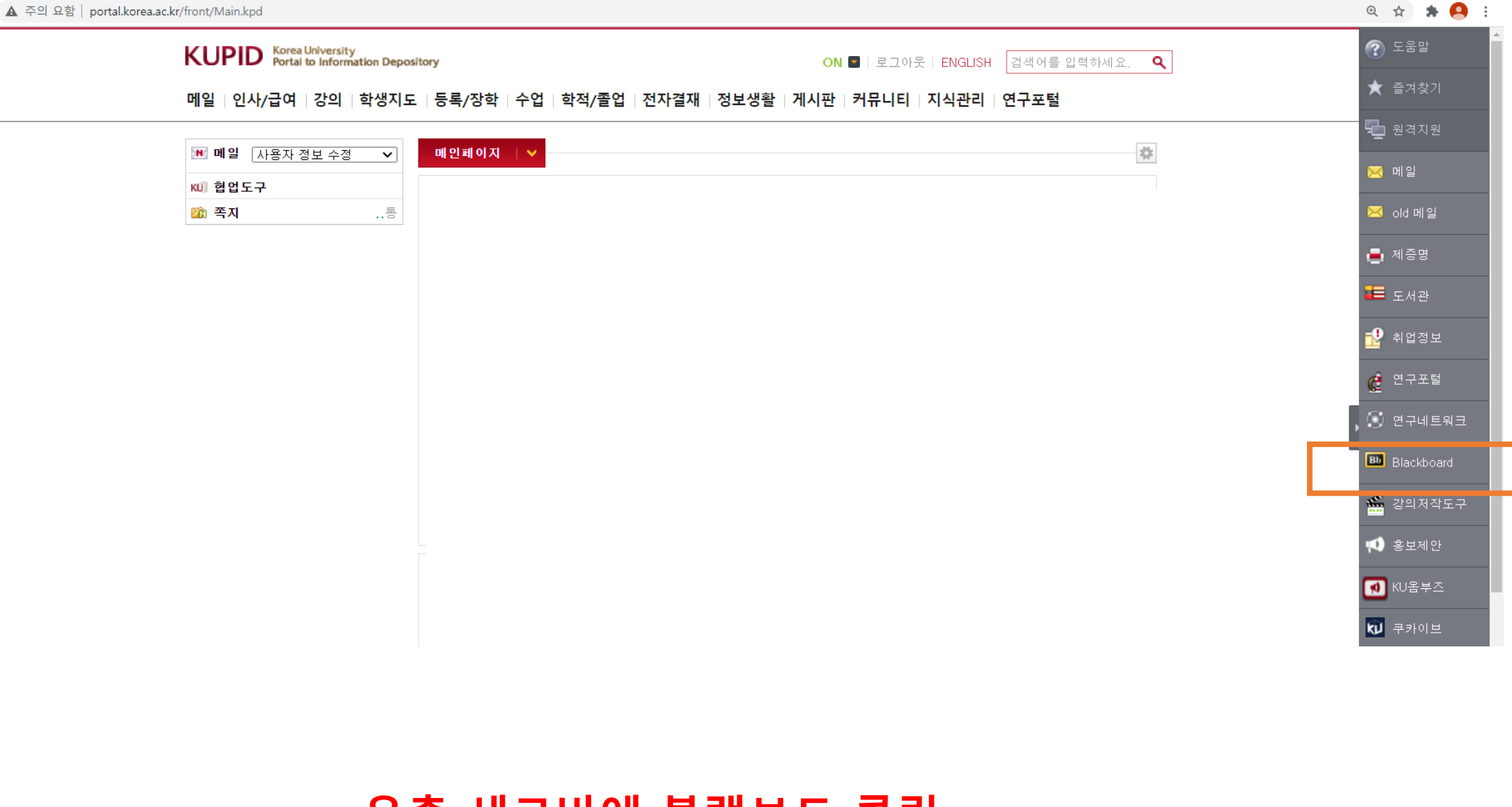

우측 세로바에 블랙보드 클릭

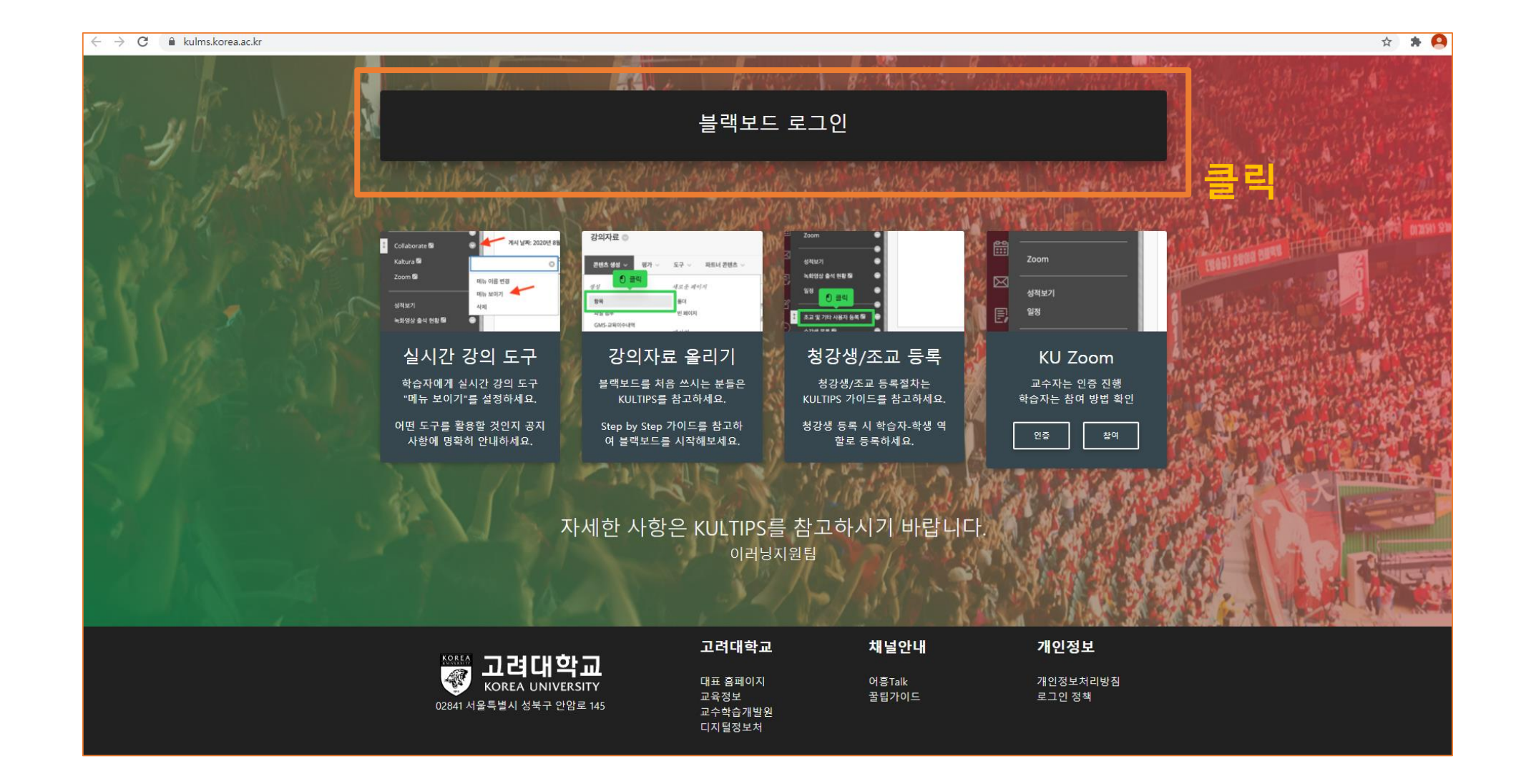

# 블랙보드 로그인 클릭하여 포탈(portal.korea.ac.kr) ID와 비밀번호 입력

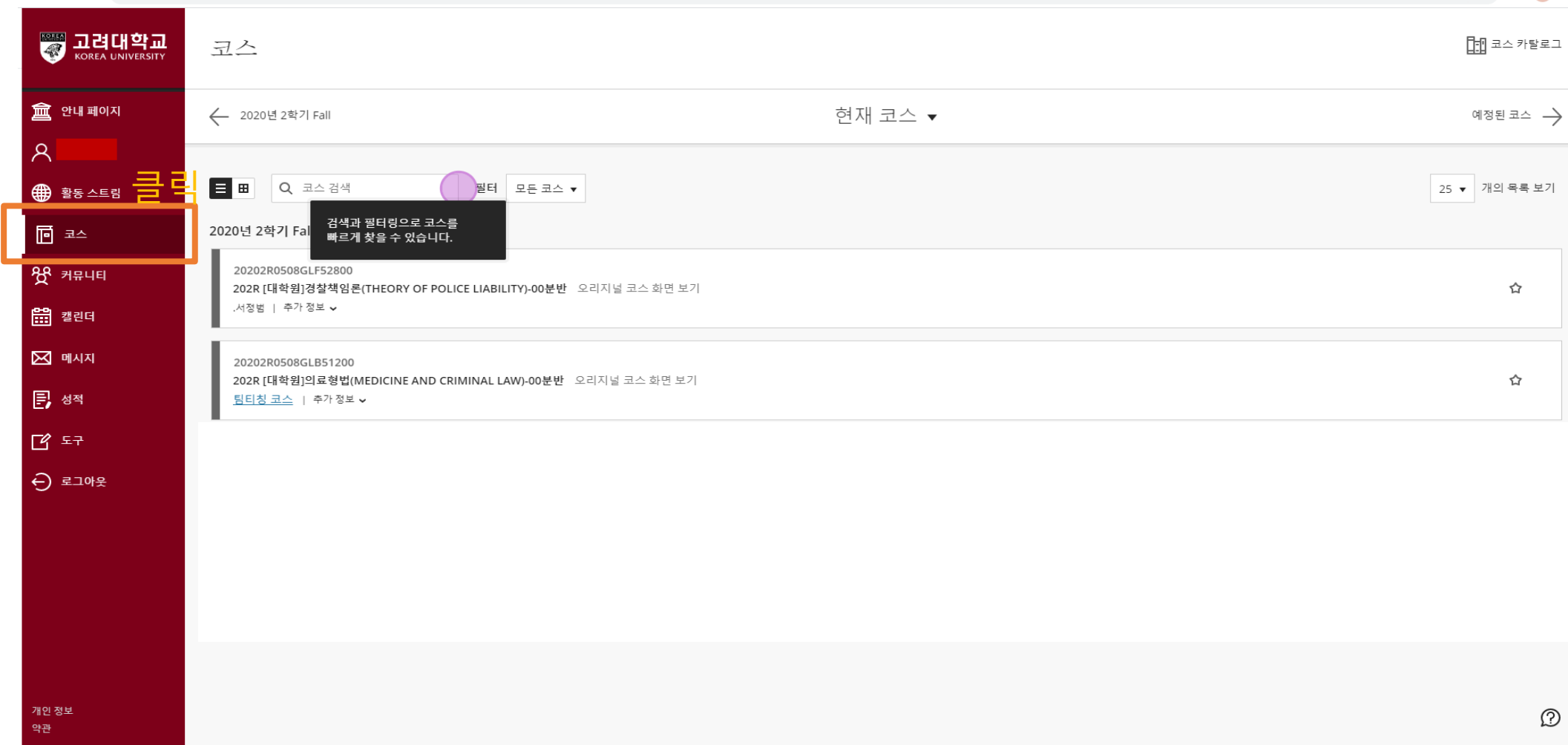

### "코스" 선택 – 교과목명 클릭 – 공지사항 확인

# (Zoom으로 수업 진행시) Zoom 클릭

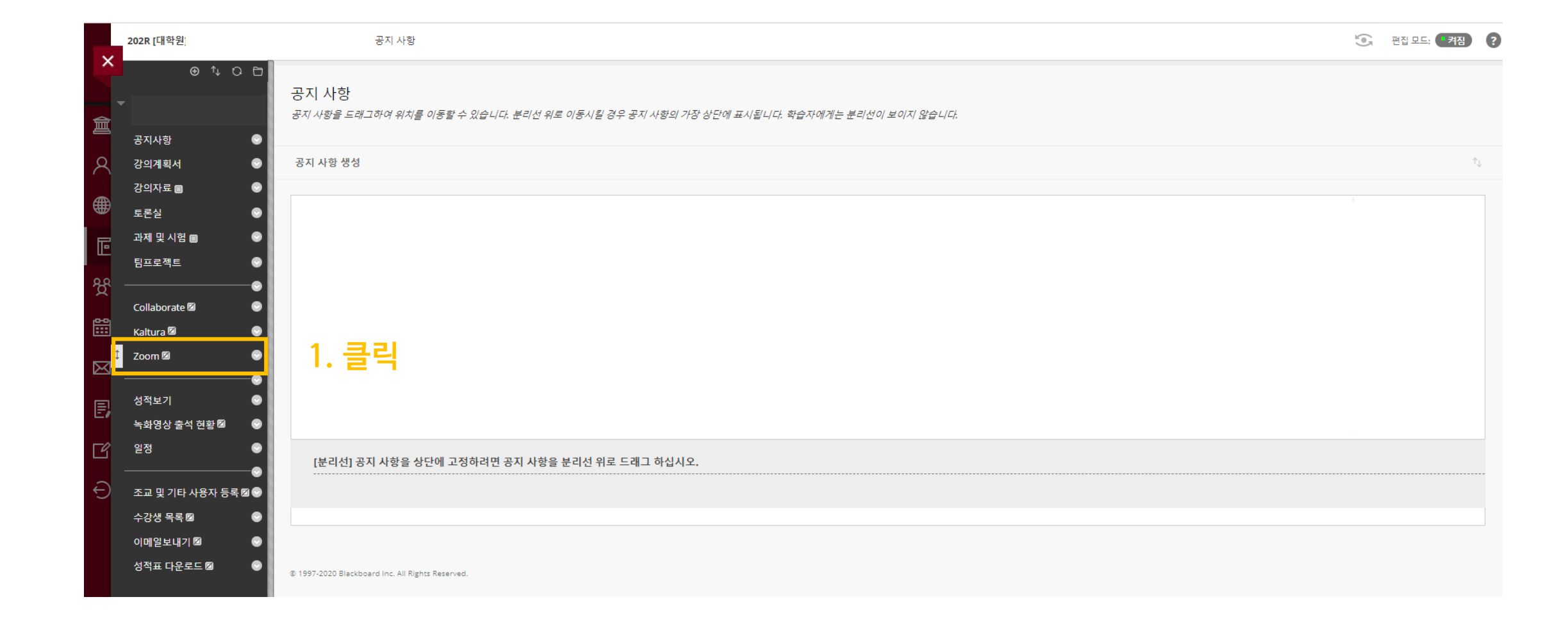